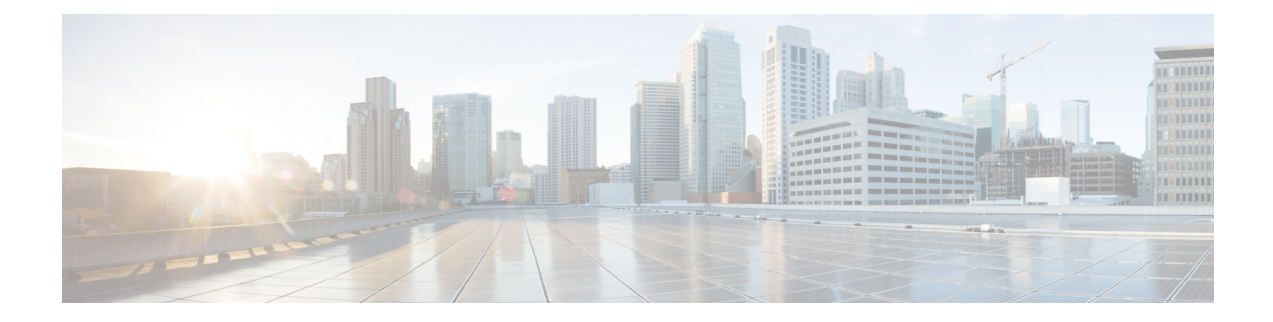

# **6-GHz Band Operations**

The following topics describe the features that are specific to 6-GHz band radio:

- Configuring Preferred Scanning Channels in the RF Profile (GUI), on page 1
- Configuring Preferred Scanning Channels in the RF Profile (CLI), on page 2
- Configuring Broadcast Probe Response in RF Profile (GUI), on page 2
- Configuring Broadcast Probe Response in RF Profile (CLI), on page 2
- Configuring FILS Discovery Frames in the RF Profile (GUI), on page 3
- Configuring FILS Discovery Frames in the RF Profile (CLI), on page 4
- Configuring Multi BSSID Profile (GUI), on page 4
- Configuring Multi BSSID Profile, on page 5
- Configuring Multi-BSSID in the RF Profile (GUI), on page 5
- Configuring Multi-BSSID in the RF Profile (CLI), on page 6
- Configuring Dynamic Channel Assignment Freeze (CLI), on page 6
- Information About 6-GHz Client Steering, on page 7

## **Configuring Preferred Scanning Channels in the RF Profile (GUI)**

| Step 1 | Choose Configuration > Tags & Profiles > RF/Radio.                                                           |  |
|--------|----------------------------------------------------------------------------------------------------|--|
| Step 2 | In the <b>RF</b> tab, click <b>Add</b> .<br>The <b>Add RF Profile</b> page is displayed.                     |  |
| Step 3 | Choose the <b>RRM</b> tab.                                                                                   |  |
| Step 4 | Choose the <b>DCA</b> tab.                                                                                   |  |
| Step 5 | In the Dynamic Channel Assignment section, select the required channels in DCA Channels section.             |  |
| Step 6 | In the <b>PSC Bias</b> field, click the toggle button to enable the preferred scanning channel bias for DCA. |  |
| Step 7 | Click Apply to Device.                                                                                       |  |

## **Configuring Preferred Scanning Channels in the RF Profile (CLI)**

### Procedure

|        | Command or Action                                                     | Purpose                                         |
|--------|-----------------------------------------------------------------------|-------------------------------------------------|
| Step 1 | configure terminal                                                    | Enters global configuration mode.               |
|        | Example:                                                              |                                                 |
|        | Device# configure terminal                                            |                                                 |
| Step 2 | ap dot11 6ghz rf-profile rf-profile-name                              | Configures an RF profile and enters RF profile  |
|        | Example:                                                              | configuration mode.                             |
|        | <pre>Device(config)# ap dot11 6ghz rf-profile   rf-profile-name</pre> |                                                 |
| Step 3 | channel psc                                                           | Configures the RF Profile DCA settings and      |
|        | Example:                                                              | enables the preferred scanning channel bias for |
|        | Device(config-rf-profile)# channel psc                                |                                                 |

## **Configuring Broadcast Probe Response in RF Profile (GUI)**

#### Procedure

| Step 1 | Choose Configuration > Tags & Profiles > RF/Radio.                                                                                                    |  |
|--------|----------------------------------------------------------------------------------------------------|--|
| Step 2 | In the <b>RF</b> tab, click <b>Add</b> .<br>The <b>Add RF Profile</b> page is displayed.                                                                                                    |  |
| Step 3 | Choose the <b>802.11ax</b> tab.                                                                                                    |  |
| Step 4 | In the 6 GHz Discovery Frames section, click the Broadcast Probe Response option.                                                                                                    |  |
| Step 5 | In the <b>Broadcast Probe Response Interval</b> field, enter the broadcast probe response time interval in milli-seconds (ms). The value range is between 5 ms and 25 ms. The default value is 20 ms. |  |
| Step 6 | Click Apply to Device.                                                                                                    |  |

## **Configuring Broadcast Probe Response in RF Profile (CLI)**

|        | Command or Action  | Purpose                           |
|--------|--------------------|-----------------------------------|
| Step 1 | configure terminal | Enters global configuration mode. |
|        | Example:           |                                   |

|        | Command or Action                                                           | Purpose                                                            |
|--------|-----------------------------------------------------------------------------|--------------------------------------------------------------------|
|        | Device# configure terminal                                                  |                                                                    |
| Step 2 | ap dot11 6ghz rf-profile rf-profile-name                                    | Configures an RF profile and enters RF profile configuration mode. |
|        | Example:                                                                    |                                                                    |
|        | <pre>Device(config)# ap dot11 6ghz rf-profile   rf-profile-name</pre>       |                                                                    |
| Step 3 | dot11ax bcast-probe-response                                                | Configures broadcast probe response.                               |
|        | Example:                                                                    |                                                                    |
|        | <pre>Device(config-rf-profile)# dot11ax<br/>bcast-probe-response</pre>      |                                                                    |
| Step 4 | dot11ax bcast-probe-response time-interval                                  | Configures broadcast probe response interval.                      |
|        | time-interval                                                               |                                                                    |
|        | Example:                                                                    |                                                                    |
|        | Device(config-rf-profile)# dot11ax<br>bcast-probe-response time-interval 20 |                                                                    |

# **Configuring FILS Discovery Frames in the RF Profile (GUI)**

#### Procedure

| Step 1 | Choose Configuration > Tags & Profiles > RF/Radio.                                       |  |
|--------|------------------------------------------------------------------------------------------|--|
| Step 2 | In the <b>RF</b> tab, click <b>Add</b> .<br>The <b>Add RF Profile</b> page is displayed. |  |
| Step 3 | Choose the <b>802.11ax</b> tab.                                                          |  |
| Step 4 | In the 6 GHz Discovery Frames section, click the FILS Discovery option.                  |  |
|        | Note To prevent the transmission of discovery FILS frames when the disco                 |  |

0 10 61

**Note** To prevent the transmission of discovery FILS frames when the discovery frames are set to **None** in the RF profile, ensure that you disable FILS discovery frames by either switching to the 5-GHz or the 2.4-GHz bands on the AP or by selecting the Broadcast Probe Response option.

DE/D

٦.

Step 5 Click Apply to Device.

I

# **Configuring FILS Discovery Frames in the RF Profile (CLI)**

### Procedure

|        | Command or Action                                                       | Purpose                                                                                                    |
|--------|-------------------------------------------------------------------------|----------------------------------------------------------------------------------------------------|
| Step 1 | configure terminal                                                      | Enters global configuration mode.                                                                                                    |
|        | Example:                                                                |                                                                                                    |
|        | Device# configure terminal                                              |                                                                                                    |
| Step 2 | ap dot11 6ghz rf-profile rf-profile-name                                | Configures an RF profile and enters RF profile                                                                                                    |
|        | Example:                                                                | configuration mode.                                                                                                    |
|        | <pre>Device(config)# ap dot11 6ghz rf-profile   rf-profile-name</pre>   | 2                                                                                                    |
| Step 3 | dot11ax fils-discovery                                                  | Configures the 802.11ax FILS discovery.                                                                                                    |
|        | <b>Example:</b><br>Device(config-rf-profile)# dot11ax<br>fils-discovery | Note To prevent the transmission of discovery FILS frames when the discovery frames are set to None in the RF profile, ensure that you disable FILS discovery frames by either switching to the 5-GHz or the 2.4-GHz bands on the AP or by changing to Broadcast Probe Response. |

# **Configuring Multi BSSID Profile (GUI)**

| Step 1 | Choose Configuration > Tags & Profiles > Multi BSSID.        |  |  |
|--------|--------------------------------------------------------------|--|--|
| Step 2 | Click Add.<br>The Add Multi BSSID Profile page is displayed. |  |  |
| Step 3 | Enter the name and the description of the BSSID profile.     |  |  |
| Step 4 | Enter the following 802.11ax parameters:                     |  |  |
|        | a) Downlink OFDMA                                            |  |  |
|        | b) Uplink OFDMA                                              |  |  |
|        | c) Downlink MU-MIMO                                          |  |  |
|        | d) Unlink MU-MIMO                                            |  |  |

- d) Uplink MU-MIMO
- e) Target Waketime
- f) TWT Broadcast Support

Step 5 Click Apply to Device.

# **Configuring Multi BSSID Profile**

To configure the multi BSSID profile for 6-Ghz band radio, follow the steps given below:

### Procedure

|        | Command or Action                                                                                                    | Purpose                                                                           |
|--------|----------------------------------------------------------------------------------------------------|-----------------------------------------------------------------------------------|
| Step 1 | configure terminal                                                                                                   | Enters global configuration mode.                                                 |
|        | Example:                                                                                                    |                                                                                   |
|        | Device# configure terminal                                                                                           |                                                                                   |
| Step 2 | wireless profile multi-bssid<br>multi-bssid-profile-name                                                             | Configures the multi BSSID profile. Enters the multi BSSID profile configuration. |
|        | Example:                                                                                                    |                                                                                   |
|        | Device (config)# wireless profile<br>multi-bssid multi-bssid-profile-name                                            |                                                                                   |
| Step 3 | dot11ax {downlink-mumimo  <br>downlink-ofdma   target-waketime  <br>twt-broadcast   uplink-mumimo  <br>uplink-ofdma} | Configures the 802.11ax parameters.                                               |
|        | Example:                                                                                                    |                                                                                   |
|        | Device<br>(config-wireless-multi-bssid-profile)#<br>dotllax downlink-mumimo                                          |                                                                                   |

# **Configuring Multi-BSSID in the RF Profile (GUI)**

| Step 1 | Choose Configuration > Tags & Profiles > RF/Radio.                            |  |
|--------|-------------------------------------------------------------------------------|--|
| Step 2 | In the <b>RF</b> tab, click <b>Add</b> .                                      |  |
|        | The Add RF Profile page is displayed.                                         |  |
| Step 3 | Choose the <b>802.11ax</b> tab.                                               |  |
| Step 4 | In the Multi BSSID Profile field, choose the profile from the drop-down list. |  |
| Step 5 | Click Apply to Device.                                                        |  |
| Step 5 | Click <b>Apply to Device</b> .                                                |  |

# **Configuring Multi-BSSID in the RF Profile (CLI)**

### Procedure

|        | Command or Action                                                                          | Purpose                                                                             |
|--------|--------------------------------------------------------------------------------------------|-------------------------------------------------------------------------------------|
| Step 1 | configure terminal                                                                         | Enters global configuration mode.                                                   |
|        | Example:                                                                                   |                                                                                     |
|        | Device# configure terminal                                                                 |                                                                                     |
| Step 2 | ap dot11 6ghz rf-profile rf-profile-name                                                   | Configures an RF profile and enters RF profile                                      |
|        | Example:                                                                                   | configuration mode.                                                                 |
|        | <pre>Device(config)# ap dot11 6ghz rf-profile   rf-profile-name</pre>                      |                                                                                     |
| Step 3 | dot11ax multi-bssid-profile<br>multi-bssid-profile-name                                    | Configures 802.11ax multi BSSID profile name, in the RF profile configuration mode. |
|        | Example:                                                                                   |                                                                                     |
|        | <pre>Device(config-rf-profile)# dotllax multi-bssid-profile multi-bssid-profile-name</pre> |                                                                                     |

## **Configuring Dynamic Channel Assignment Freeze (CLI)**

When the 6-GHz radios receive the right channels, disable DCA for 6-GHz by issuing the following command:

#### Before you begin

Ensure that Dynamic Channel Assignment (DCA) for 6-GHz is enabled. Wait for the 6-GHz radios to get stabilized with the right set of channel assignments.

|        | Command or Action                                       | Purpose                       |
|--------|---------------------------------------------------------|-------------------------------|
| Step 1 | no ap dot11 6ghz rrm channel dca global<br>auto         | Disables DCA for 6-GHz bands. |
|        | Example:                                                |                               |
|        | Device# no ap dotl1 6ghz rrm channel dca<br>global auto |                               |

### **Information About 6-GHz Client Steering**

The 6-GHz band provides more channels, more bandwidth, and has less network congestion when compared to the existing 2.4-GHz and 5-GHz bands. As a result, wireless clients that are 6-GHz capable connect to the 6-GHz radio to take advantage of these benefits.

This topic provides details about 6-GHz client steering for APs supporting 6-GHz band.

The 6-GHz client steering takes place when the controller receives a periodic client statistics report from the 2.4-GHz band or the 5-GHz band. The client steering configuration is enabled under WLAN, and is configured only for clients that are 6-GHz capable. If a client in the report is 6-GHz capable, then client steering is triggered, and the client is steered to the 6-GHz band.

### Configuring 6-GHz Client Steering in the Global Configuration Mode (GUI)

### Procedure

| Step 1 | Choose <b>Configuration</b> > <b>Wireless</b> > <b>Advanced</b> .                                                                                                    |  |  |
|--------|----------------------------------------------------------------------------------------------------|--|--|
| Step 2 | Click the 6 GHz Client Steering tab. Client steering is configurable per WLAN.                                                                                                    |  |  |
| Step 3 | In the <b>6 GHz Transition Minimum Client Count</b> field, enter a value to set the minimum number of clients for client steering. The default value is three clients. The value range is between 0 and 200 clients.     |  |  |
| Step 4 | In the <b>6 GHz Transition Minimum Window Size</b> field, enter a value to set the minimum window size of client steering. The default value is three clients. The value range is between 0 and 200 clients.             |  |  |
| Step 5 | In the <b>6 GHz Transition Maximum Utilization Difference</b> field, enter a value to set the maximum utilization difference for steering. The value range is between 0 percent to 100 percent. The default value is 20. |  |  |
| Step 6 | In the <b>6 GHz Transition Minimum 2.4 GHz RSSI Threshold</b> field, enter a value to set the minimum value for client steering 2.4-GHz RSSI threshold.                                                                  |  |  |
| Step 7 | In the <b>6 GHz Transition Minimum 5 GHz RSSI Threshold</b> field, enter a value to set the minimum value for client steering 5-GHz RSSI threshold.                                                                      |  |  |
| Step 8 | Click Apply.                                                                                                    |  |  |

### **Configuring 6-GHz Client Steering in the Global Configuration Mode**

|        | Command or Action          | Purpose                           |  |
|--------|----------------------------|-----------------------------------|--|
| Step 1 | configure terminal         | Enters global configuration mode. |  |
|        | Example:                   |                                   |  |
|        | Device# configure terminal |                                   |  |

I

|        | Command or Action                                                     | Purpose                                                                                       |  |
|--------|-----------------------------------------------------------------------|-----------------------------------------------------------------------------------------------|--|
| Step 2 | wireless client client-steering client-count<br>min-num-clients       | Sets the minimum number of clients for client steering. The value range is between 0 and 200. |  |
|        | Example:                                                              |                                                                                               |  |
|        | Device(config)# client-steering<br>client-count 3                     |                                                                                               |  |
| Step 3 | wireless client client-steering window-size<br>window-size            | Sets the minimum window size of client steering. The value range is between 0 and 200.        |  |
|        | Example:                                                              |                                                                                               |  |
|        | Device(config)# client-steering<br>window-size 5                      |                                                                                               |  |
| Step 4 | wireless client client-steering util-threshold                        | Sets the maximum channel utilization difference                                               |  |
|        |                                                                       | value range is between 0 to 100 percent.                                                      |  |
|        | Example:                                                              |                                                                                               |  |
|        | Device(config)# wireless client<br>client-steering util-threshold 25  |                                                                                               |  |
| Step 5 | wireless client client-steering min-rssi-24ghz<br>-70                 | Sets the minimum value for client steering the 2.4-GHz RSSI threshold.                        |  |
|        | Example:                                                              |                                                                                               |  |
|        | Device(config)# wireless client<br>client-steering min-rssi-24ghz -70 |                                                                                               |  |
| Step 6 | wireless client client-steering min-rssi-5ghz<br>-75                  | Sets the minimum value for client steering the 5-GHz RSSI threshold.                          |  |
|        | Example:                                                              |                                                                                               |  |
|        | Device(config)# wireless client<br>client-steering min-rssi-5ghz -75  |                                                                                               |  |

## Configuring 6-GHz Client Steering on the WLAN (GUI)

#### Procedure

| Step 1 | Choose Configuration > Tags & Profiles > WLANs.                                  |
|--------|----------------------------------------------------------------------------------|
| Step 2 | Click Add.                                                                       |
|        | The <b>Add WLAN</b> page is displayed.                                           |
| Step 3 | Click the <b>Advanced</b> tab.                                                   |
| Step 4 | Check the 6 GHz Client Steering check box to enable client steering on the WLAN. |
| Step 5 | Click Apply to Device.                                                           |
|        |                                                                                  |

L

### Configuring 6-GHz Client Steering on the WLAN

#### Procedure

|        | Command or Action                                            | Purpose                                       |  |
|--------|--------------------------------------------------------------|-----------------------------------------------|--|
| Step 1 | configure terminal                                           | Enters global configuration mode.             |  |
|        | Example:                                                     |                                               |  |
|        | Device# configure terminal                                   |                                               |  |
| Step 2 | wlan wlan-name wlan-id SSID-name                             | Enters WLAN configuration submode.            |  |
|        | Example:                                                     |                                               |  |
|        | Device(config)# wlan <i>wlan-name</i> 18<br><i>ssid-name</i> |                                               |  |
| Step 3 | client-steering                                              | Configures 6-GHz client steering on the WLAN. |  |
|        | Example:                                                     |                                               |  |
|        | Device(config-wlan)# client-steering                         |                                               |  |

### **Verifying 6-GHz Client Steering**

To verify client steering, run the following commands:

```
Device# show wlan wlan-id
WLAN Profile Name : wlan1
_____
Identifier
                                           : 1
Description
                                            :
Network Name (SSID)
                                           : ssid-demo
Status
                                           : Disabled
Broadcast SSID
                                            : Enabled
٠
6Ghz Client Steering
                                           : Enabled
.
Device# show wireless client steering
Client Steering Configuration Information
                                                  : -55 dBm
 Macro to micro transition threshold
 Micro to Macro transition threshold
                                                  : -65 dBm
                                                  : 3
 Micro-Macro transition minimum client count
 Micro-Macro transition client balancing window
                                                  : 3
  Probe suppression mode
                                                   : Disabled
                                                  : 3
 Probe suppression transition aggressiveness
 Probe suppression hysteresis
                                                  : -6 dB
  6Ghz transition minimum client count
                                                  : 3
  6Ghz transition minimum window size
                                                  : 3
                                              : 20%
: -60 dBm
  6Ghz transition maximum channel util difference
  6Ghz transition minimum 2.4Ghz RSSI threshold
  6Ghz transition minimum 5Ghz RSSI threshold
                                                 : -65 dBm
```

WLAN Configuration Information

I

| WLAN | Profile Name | 11k Neighbor Report | 11v BSS Transition |
|------|--------------|---------------------|--------------------|
| 12   | testl        | Enabled             | Enabled            |
| 8    | test         | Enabled             | Enabled            |